# 【Web Ash】求人情報・インターンシップ情報・会社説明会情報の登録手順

## Web Ash にアクセスする

<u>https://aogaku.pita.services/career/company\_login</u> にアクセスし、ID,パスワードを入力してログインしてください。 ID,パスワードがわからない場合は、新たにアカウント申請をお願いします。 パスワードがわからない場合は、ログイン画面の「パスワードを忘れた方はこちら」から再発行してください。

#### 企業情報を更新する

## 「企業メンテナンス」をクリックしてください。

初回ログイン時に登録していただいていますが、随時更新可能となりますので定期的な確認/更新をお願いします。

| 🚔 企業情報管理            | □ 求人情報管理       |
|---------------------|----------------|
| ※企業情報の最新化をお願いいたします。 |                |
| ✔ 企業メンテナンス          | ✔ 求人情報登録       |
|                     |                |
|                     | ▲ インターンシップ情報登録 |
|                     | ✔ 会社説明会情報登録    |
|                     |                |

## 求人情報を登録する

#### 「求人情報登録」をクリックしてください。

| 🚨 求人情報管理                 |  |  |  |  |
|--------------------------|--|--|--|--|
|                          |  |  |  |  |
| ✔ 求人情報登録                 |  |  |  |  |
|                          |  |  |  |  |
| ✔ インターンシップ情報登録           |  |  |  |  |
| A 14 84 00 A 38 80 76 48 |  |  |  |  |
|                          |  |  |  |  |

## 「求人メンテナンス」にて、各項目(※は必須)を入力してください。

| キノノンアナン           | 0.                              |                     |              |                           |                         |            |                     |               |        |            |
|-------------------|---------------------------------|---------------------|--------------|---------------------------|-------------------------|------------|---------------------|---------------|--------|------------|
| 企業情報              |                                 |                     |              |                           |                         |            |                     |               |        |            |
| HRD-F             | 00023900                        |                     |              |                           |                         |            |                     |               |        |            |
| 主葉色(カナ色)          |                                 |                     | 学校这人要以学说     | 7817259434                |                         |            | 105                 |               |        |            |
| 246               |                                 | (                   | 00070:李松敏度   | (19:58:00)                | EMOND-F                 |            | 00070               |               | 油人制料   |            |
| 12:075            |                                 |                     | 〒1536366 東京都 | <b>地部简件经4丁码 4-25</b>      |                         |            |                     | 1             | 代表這些原则 |            |
| 10                |                                 | 1                   | 1906年 12月    |                           | CER .                   |            | 1,2858              |               | nt,t   |            |
| 8+#               |                                 | (                   | 013          |                           | 10                      |            | 349億5,900万円         |               | 企業HP   |            |
| 1922 (H)1925-     | DOUBLES-P-/IMANA-MOREAN COLOMBI | th cases            | NUTARIET.    |                           |                         |            |                     |               |        |            |
|                   |                                 |                     |              |                           |                         |            |                     |               |        |            |
| R.1.899           | 9040E3                          | HK3E                |              | 24                        | (3%)%####               |            | MAVe.               | DR.Y07944     |        | 010,100,00 |
| 13-404            | 2012-12-21                      | 2014-00             | 9-31         | 00070:945848 (945848)     |                         | -685-9483  | 1809/85 、 78991 (JR | <b>交所、加</b> 斯 |        | APRAN      |
| 13-403            | 2012-12-04                      | 2014-00             | 3-31         | 00070 : \$45868 (\$45868) |                         | e ordeneme | 300485 x 28493138   | 交馬            |        | AVER I     |
| 求人情報              |                                 |                     |              |                           |                         |            |                     |               |        |            |
| 5188/5            |                                 |                     |              |                           |                         |            |                     |               |        |            |
| *# ·              |                                 |                     |              |                           | H#0007.0782000000010000 | 入力がます。     |                     |               |        |            |
| ¢Bede •           |                                 |                     |              |                           |                         |            |                     |               |        |            |
| 刘敏卒至月 •           |                                 | 口 3月中間2月4 口 9月中間2月4 |              |                           |                         |            |                     |               |        |            |
| 新17ァイム<br>(泉人園、エン | 19-5-140                        |                     |              | PH                        |                         |            |                     |               |        |            |
| 23/976/           | 619 cm                          |                     | (            |                           |                         |            |                     |               |        |            |

入力後、画面最下部の青少年雇用促進条例の「労働関連法令違反のあった企業ではありません」という箇所をご確認ください。 問題なければ、チェックを入れて「登録/更新」をクリックしてください。

□ 労働関連法令違反のあった企業ではありません ※詳しい内容はこちらをご覧ください。
登録/更新

登録された情報は、大学による確認後、システム上で公開されます。公開されると、求人メンテナンスの「履歴」に表示されます。 特に公開のご連絡は差し上げておりませんのでご了承ください。

## 求人情報入力の際の注意点

## 年度の設定について

2017年度対象の求人情報は、2017年3月1日より公開されます。(事前にご登録いただくことは可能です。)

## 推薦応募について

本学では理工学部・社会情報学部の2学部のみ、学校推薦求人を承っております。 また、推薦者の決定は、各学科系統の就職担当教員がそれぞれ行っております。

つきましては、ご求人情報につきましても、<u>対象となる学科系統ごとにご提出をお願いいたします</u>。お手数をおかけし、 まことに申し訳ございません。

なお、ご入力の際には、学科・コースを1つ選択いただくと、それ以外の学科系統にはご入力ができない仕様としております。 ご留意ください。

## インターンシップ情報を登録する

「インターンシップ情報登録」をクリックしてください。

| 企業情報管理              | □ 求人情報管理       |  |  |  |  |
|---------------------|----------------|--|--|--|--|
| ※企業情報の最新化をお願いいたします。 |                |  |  |  |  |
| 🖌 企業メンテナンス          | ✔ 求人情報登録       |  |  |  |  |
|                     |                |  |  |  |  |
|                     | ✔ インターンシップ情報登録 |  |  |  |  |
|                     |                |  |  |  |  |
|                     | ✔ 会社説明会情報登録    |  |  |  |  |

「インターンシップメンテナンス」にて、各項目(※は必須)を入力してください。

## 入力完了後、「登録/更新」をクリックしてください。

登録された情報は、大学による確認後、システム上で公開されます。公開されると、インターンシップメンテナンスの「履歴」に表示されます。 特に公開のご連絡は差し上げておりませんのでご了承ください。

| インカーンショナオメンテ                 | \$52.                       |                                                  |            |          |                    |             |                |               |               |                     |
|------------------------------|-----------------------------|--------------------------------------------------|------------|----------|--------------------|-------------|----------------|---------------|---------------|---------------------|
| 企業情報                         |                             |                                                  |            |          |                    |             |                |               |               |                     |
| emo-r                        |                             | 00022900                                         |            |          |                    |             |                |               |               |                     |
| 企業お(カナ名)                     |                             | 学校市人際山学校(アオドマガライン)                               |            |          |                    |             |                | 19/0          |               |                     |
| 210                          |                             | 00070:340848 (340848)                            |            | 1-CIRCHE |                    | 00070       | 00070 20.084   |               | 3013009000053 |                     |
| *2255                        |                             | 71506366 東京田 152215244                           | 7日 4 - 2 5 |          |                    |             |                | 100.02369     | 03-3409-8111  |                     |
| 82                           |                             | 1906年 12月                                        |            | 430A     |                    | 1,289&      |                | <b>株式</b>     | 8255          |                     |
| <b>花</b> 木会                  |                             | P                                                |            | 48       |                    | 349重5,900万円 |                | d Bren        | http://ww     | vv.acyamagaksis.35/ |
| RE 100.0000                  | -/auto-outoine construction | BRTATIT.                                         |            |          |                    |             |                |               |               |                     |
| 179                          |                             |                                                  |            |          |                    |             |                |               |               |                     |
| tives                        | XMPRE                       |                                                  | RIALIER    | Rapp     | 210                |             | CHE IN COPIES  | AB .          |               | 129-220708          |
| 2018-12-14                   | 2016-12-26~2018-12          | 30                                               | 50M        | 876      | 00010: 会印解望 (合印解道) |             | 文集             | 大学就員の仕参せ一日は除い |               | 0                   |
| (54(51))                     |                             |                                                  |            |          |                    |             |                |               |               |                     |
| - Burnes                     |                             |                                                  |            |          |                    | + 65w83     |                | 2010-02-01    |               |                     |
| インターン347先走第一回5<br>その物単足      | I-182                       |                                                  |            |          |                    |             |                |               |               |                     |
| RE<br>※入力した内容2、学生が<br>(サンガム) | 97683288873737              |                                                  |            |          |                    |             |                |               |               |                     |
| 20/925/9255                  |                             |                                                  |            |          |                    |             |                |               |               |                     |
| Random •                     |                             |                                                  |            |          | $\sim$             |             |                |               |               |                     |
| Ranzill •                    |                             | 0 10M                                            |            |          | 2~4日間              |             | C 1000         |               | C 60~17R2A    |                     |
| R3848 *                      |                             | 88                                               |            |          |                    |             |                |               |               |                     |
| Ablergenter -                |                             | <ul> <li>1年</li> <li>現1年</li> <li>第5年</li> </ul> |            |          | 2年<br>182年         |             | 1.3年<br>1.183年 |               | - 4¥<br>- 84# |                     |
| 10070165 -                   |                             |                                                  |            |          |                    |             |                |               |               |                     |

## インターンシップ情報入力の際の注意点【必ず確認してください】

## 「インターンシップ先企業・団体・施設・その他補足」欄に入力いただきたい内容

1 報酬(有/無)を必ず入力してください。

但し、本学での公開条件としては、「無償」のみとなります。「有償」である場合には、公開できませんのでご了承ください。

② 参加費(有/無)を必ず入力してください。

但し、本学の公開条件としては、「参加費無料」のみとなります。「参加費:有」である場合には、公開できませんのでご了承ください。 ③ 交通費・昼食代支給(有/無)を入力してください。※「有」の場合は詳細も入力してください。

| 情報詳細                       |                       |
|----------------------------|-----------------------|
| 公開開始日 *                    | 2017-01-16            |
| インターンシップ先企業・団体・施設<br>その他補足 | 無償 / 参加費:無料 / 交通費:支給有 |
| 概要<br>※入力した内容は、学生が参照する際には強 |                       |
| 調表示されます。(サンプル)             |                       |

## 会社説明会情報を登録する

「会社説明会情報登録」をクリックしてください。

| 企業情報管理              | 🚨 求人情報管理       |  |  |
|---------------------|----------------|--|--|
| ※企業情報の最新化をお願いいたします。 |                |  |  |
| ✔ 企業メンテナンス          | ✔ 求人情報登録       |  |  |
|                     |                |  |  |
|                     | ✔ インターンシップ情報登録 |  |  |
|                     |                |  |  |
|                     | ✔ 会社説明会情報登録    |  |  |

「会社説明会情報メンテナンス」にて、各項目(※は必須)を入力してください。 入力完了後、「登録/更新」をクリックしてください。 登録された情報は、大学による確認後、システム上で公開されます。公開されると、会社説明会メンテナンスの「履歴」に表示されます。

特に公開のご連絡は差し上げておりませんのでご了承ください。

| 全黨情報                                      |                                 |         |                 |             |          |               |
|-------------------------------------------|---------------------------------|---------|-----------------|-------------|----------|---------------|
| 全蔵コード                                     | 00023900                        |         |                 |             |          |               |
| 企業系(カナ系)                                  | 学校法人養山学院(アオヤモジライン)              |         |                 |             |          | Refs          |
| 業経                                        | 00070:学校創業(学校創業)                | 業務日期コード | <b>第後日第</b> 2一F |             |          | 法人類可          |
| <b>本社位/5</b>                              | 〒1508366 開存劇 地谷花池谷 4 丁田 4 - 2 5 |         |                 |             |          | (54,42,68,9)  |
| 80                                        | 1906年 12月                       | (CER)   |                 | 1,2056      |          | Alust.        |
| ñ*à                                       | off                             | *8      |                 | 349億5,900万円 |          | <b>企業</b> 100 |
| NEE: + 1000-000025-9/000-0000070.00003850 | <b>第22</b> つ後でされます。             |         |                 |             |          |               |
| 5 <del>1</del>                            |                                 |         |                 |             |          |               |
| 5tres3 #84                                | 200 X10                         |         | 08.92794        |             | \$57-URL | @2            |
| 191013748                                 |                                 |         |                 |             |          |               |
| 4度-                                       | 2017                            |         |                 |             |          |               |
| \$MUT70 *                                 | 2018-00-01                      |         |                 |             |          |               |
| NHENZ .                                   | * 809<br>O D/0162               |         |                 |             |          |               |
|                                           | ○ 期間指定                          |         |                 | ~           |          |               |
| 08797H -                                  | 25                              |         |                 |             |          |               |
| 朱拉润研究室内                                   | P11.                            |         |                 |             |          |               |
| telt-uni                                  |                                 |         |                 |             |          |               |
| 1887<br>1                                 |                                 |         |                 |             |          |               |
|                                           |                                 |         |                 |             |          |               |

## 会社説明会情報入力の際の注意点

2017年度対象の会社説明会については、3月1日以降に開催されるもののみ公開可能です。

## すでに公開している情報を更新する(求人情報・インターンシップ情報・会社説明会情報共通)

すでに公開している情報を変更・更新する場合は、各メンテナンス画面にアクセスしてください。 ※例として、求人情報の更新についてご案内します。

メニューより「求人情報登録」をクリックしてください。

# 求人メンテナンス画面の「履歴」から、更新したい情報の「受付日」をクリックしてください。

| 履歴 ※進路・就 | 履歴 ※進路・就職センター/進路・就職課での確認後に履歴が表示されます。 |            |                  |         |          |        |  |  |
|----------|--------------------------------------|------------|------------------|---------|----------|--------|--|--|
| 2件       | 2件                                   |            |                  |         |          |        |  |  |
| 求人番号     | 受付日                                  | 締切日        | 業種               | 募集職種    | 勤務地      | 募集学部学科 |  |  |
| 13-404   | 2012-12-21                           | 2014-03-31 | 00070:学校教育(学校教育) | 一般職·事務職 | 東京都、神奈川県 | 文系、理系  |  |  |
|          |                                      |            |                  |         |          |        |  |  |
| 13-403   | 2012-12-04                           | 2014-03-31 | O0070:学校教育(学校教育) | その他の職種  | 東京都、神奈川県 | 文系     |  |  |

求人情報のエリアに、選択した求人情報が表示されます。

修正が必要な箇所を上書きして、「登録/更新」をクリックしてください。

| 求人情報                       |                                                                                                    |           |                           |
|----------------------------|----------------------------------------------------------------------------------------------------|-----------|---------------------------|
| 採用条件                       |                                                                                                    |           |                           |
| 年度 *                       |                                                                                                    |           | ※年度を入力すると忘棄締切日が自動で入力されます。 |
| 成都#3日 •                    |                                                                                                    |           |                           |
| 刘保卒至月。                     | 3月卒町3次人 9月卒前3次人                                                                                                    |           |                           |
| 添付ファイル<br>(宋人恩、エントリーシート&ど) | Ø11                                                                                                    |           |                           |
| 支店/寧葉//東葉想等                |                                                                                                    |           |                           |
| <b>验</b> 我地。-              | R                                                                                                    |           |                           |
| 發生物語 "                     | and the second second s |           |                           |
|                            |                                                                                                    |           |                           |
|                            | ※その他の標準を追んだ場合は記入してください。                                                                                                    |           |                           |
| 仕事内容<br>(アピールポイント)         |                                                                                                    |           |                           |
| 發生対象等                      | <ul> <li>□ 大学院生可</li> <li>□ 陳介/者可</li> </ul>                                                                                                    | □ 照中可     | □ 外國人留学生可                 |
| 採用予定人数<br>(資社全体)           |                                                                                                    | 7         |                           |
| 前年度接用实验人致<br>(肖社主体)        | 男性                                                                                                    | <b>女性</b> | A                         |
| 發生学部学科 =                   | ar .                                                                                                    |           |                           |
| 応募捐税                       |                                                                                                    |           |                           |
| 応募方法 *                     | □ 自由応募<br>□ 推薦<br>※推薦応制は、理工学師、社会情報学師の決売けなれる力すす                                                                                                    | ◎ 於有0     | 0 将無,                     |

大学にて確認済みの情報(=履歴に表示されている情報)のみ編集可能となります。

## その他

ご利用のデバイス(機器)毎に下記が保証環境となります。 PC(Windows): IE11、Chrome、Edge PC(Mac): Safari、Chrome スマートフォン(iOS): Safari、Chrome スマートフォン(Android): Chrome

## お問い合わせ先

■青山キャンパス:進路・就職センター(文系学部)

電話番号:03-3400-6358

■相模原キャンパス:相模原事務部 進路・就職課(理工学部・社会情報学部・地球社会共生学部)

電話番号:042-759-6036